# **Assessment in Daymap**

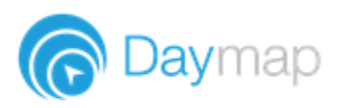

#### Accessing your assessments

Task information can be found in multiples places.

1. From your Timetable:

|                                                                                                    | Timet                                                                                                    | anno the statu                                                                                                    |                                                                                                    | Telephone and the second second second second second second second second second second second second second se                                                                                                    |                                                                                                    |                                                                             | 0330000                        |          |
|----------------------------------------------------------------------------------------------------|----------------------------------------------------------------------------------------------------|----------------------------------------------------------------------------------------------------|----------------------------------------------------------------------------------------------------|----------------------------------------------------------------------------------------------------|----------------------------------------------------------------------------------------------------|-----------------------------------------------------------------------------|--------------------------------|----------|
|                                                                                                    |                                                                                                    | Non Tra                                                                                                    | Wed The                                                                                                    |                                                                                                    |                                                                                                    |                                                                             | L Degrady Crosp Just Describit | 200      |
|                                                                                                    | Defension                                                                                                    | 1/212 18/12                                                                                                    | 19/12 20/12                                                                                                    | 21/12 My Diary Note                                                                                                    |                                                                                                    |                                                                             | Another lead post              |          |
|                                                                                                    | Here De<br>Point 1                                                                                                    | Complie Conglishe                                                                                                    | Graphic S Mathali                                                                                                    | Deligious Homework                                                                                                    |                                                                                                    |                                                                             | Techng                         | 1115     |
|                                                                                                    |                                                                                                    | ATE Gars Day Still Antered                                                                                                    | ATTE SAVE CAR ADDRESS                                                                                                    | Sili artiny<br>Stranensy                                                                                                    |                                                                                                    | 6                                                                           | Depres Grosp Jest Deservice    | 2/10     |
|                                                                                                    | Putor 2                                                                                                    | Graphic                                                                                                    | ReligiouS Phys. Ed.                                                                                                    | Englishig Current Tasks                                                                                                    |                                                                                                    |                                                                             | Tener                          | 2013     |
|                                                                                                    | Sec.es                                                                                                    | ALCOUNTS.                                                                                                    | Correct Corr                                                                                                    | Andreas Summative 1<br>Englis                                                                                                    | 58 Danién Text Assignment -<br>IG<br>11                                                                                | iana w data                                                                 | Teeting                        |          |
|                                                                                                    |                                                                                                    | Legisht©<br>200.manu                                                                                                    | Historyt© Religious I<br>Nikamy Skamy<br>Itteater                                                                                                    | History's Sec 17100<br>Security Assignment                                                                                                    | 10<br>11 Northling Day                                                                                                 | CI                                                                          | ass Blogs                      |          |
|                                                                                                    | Petor4                                                                                                    | Matter S Religious                                                                                                    | English 🚫 Science                                                                                                    | HathsH Swi 26102                                                                                                    | 10 work has been received<br>to<br>10                                                                                  |                                                                             |                                |          |
|                                                                                                    | Larch.                                                                                                    | Andre Stearce<br>Phys. 145 Midbal (S                                                                                                    | Alexan Alexan                                                                                                    | Atorne<br>Flux, Ed.                                                                                                    |                                                                                                    | Da                                                                          | ily Notices                    |          |
|                                                                                                    |                                                                                                    | Allinai Allinaire<br>Raise Allinaire                                                                                                    | All Annual<br>All annual                                                                                                    | 2015 val                                                                                                    |                                                                                                    | Ne                                                                          | ewsletters                     |          |
|                                                                                                    | Prairie                                                                                                    | English® History®<br>milkese milkese                                                                                                    | Phys. E. HistoryS<br>minut                                                                                                    | French E<br>minose                                                                                                    |                                                                                                    |                                                                             |                                |          |
|                                                                                                    | Peads                                                                                                    | Frenchis Sciences                                                                                                    | Science Englishia                                                                                                    | Graphic A                                                                                                    |                                                                                                    | Sp                                                                          | ort Notices                    |          |
|                                                                                                    | After Serv                                                                                                    | Allowa Allowa                                                                                                    | Allowing Allowing                                                                                                    | FEEL Gran & Dec                                                                                                    |                                                                                                    |                                                                             |                                |          |
|                                                                                                    |                                                                                                    |                                                                                                    | _                                                                                                    |                                                                                                    |                                                                                                    |                                                                             |                                |          |
| Day Plan Classes Assess                                                                                                    | ament Communications Portfolio                                                                                                    | Find Calendars                                                                                                    | Tools Help                                                                                                    |                                                                                                    |                                                                                                    |                                                                             |                                |          |
| Davmap                                                                                                    |                                                                                                    |                                                                                                    |                                                                                                    |                                                                                                    |                                                                                                    |                                                                             |                                |          |
| Courtap                                                                                                    |                                                                                                    |                                                                                                    |                                                                                                    |                                                                                                    |                                                                                                    |                                                                             |                                |          |
|                                                                                                    |                                                                                                    |                                                                                                    |                                                                                                    |                                                                                                    |                                                                                                    |                                                                             |                                |          |
| Home                                                                                                    | rent Tasks                                                                                                    |                                                                                                    |                                                                                                    |                                                                                                    |                                                                                                    |                                                                             |                                |          |
| This Week                                                                                                    | Classes                                                                                                    |                                                                                                    |                                                                                                    |                                                                                                    |                                                                                                    |                                                                             |                                |          |
|                                                                                                    |                                                                                                    |                                                                                                    |                                                                                                    |                                                                                                    |                                                                                                    |                                                                             |                                |          |
| Attendance                                                                                                    |                                                                                                    |                                                                                                    |                                                                                                    |                                                                                                    |                                                                                                    |                                                                             |                                |          |
| Assessment As                                                                                                    | sessment Tasks                                                                                                    |                                                                                                    |                                                                                                    |                                                                                                    |                                                                                                    |                                                                             |                                |          |
| Occurrent Taulta                                                                                                    |                                                                                                    |                                                                                                    |                                                                                                    |                                                                                                    |                                                                                                    |                                                                             |                                |          |
| Current Tasks                                                                                                    |                                                                                                    |                                                                                                    |                                                                                                    |                                                                                                    |                                                                                                    |                                                                             |                                |          |
| Schedule Internet in State                                                                                                    | inel \$1 Semanter 1 and 2 storting Monday, 17 Decemb                                                                                                    | * 2010<br>Summ                                                                                                    | ative Task Turnitin                                                                                                    | Tort Arriggment, future data                                                                                                    |                                                                                                    |                                                                             |                                |          |
| Schedule Internet Schedule                                                                                                    | ieek \$1 Semienter 1 and 2 starting Mendey, 17 Second                                                                                                    | ** 2010<br>Summ                                                                                                    | ative Task Turnitin<br>EnglishG                                                                                                    | Test Assignment - future date                                                                                                    |                                                                                                    |                                                                             |                                |          |
| Curren Tasks<br>Schedule<br>Outline<br>Results<br>Day Plan Classes Asses                                                                                                    | ad 31 Senarar 2 and 2 starting Meeds, 17 Second<br>second starting devices and the second second se                                                                                                    | Summ<br>Summ<br>Set: 1                                                                                                    | ative Task Tumitin<br>EnglishG<br>7/12/2018                                                                                                    | Test Assignment - future date                                                                                                    |                                                                                                    |                                                                             |                                |          |
| Curren Tasks<br>Schedule<br>Outrine<br>Results<br>Buy Plan Classes Asses<br>© Daymap                                                                                                    | va ti Sonna va Lanna turi (2000)<br>sonna Dommunications Portfoli                                                                                                    | • 2110<br>Summ<br>Set: 1                                                                                                    | tative Task Turnitin<br>EnglishG<br>7/12/2018<br>Tools Help                                                                                                    | Test Assignment - future date                                                                                                    |                                                                                                    |                                                                             |                                | ,        |
| Content issues<br>Octaine<br>Results<br>Exp Man Classes Asset<br>Content of Classes Asset<br>Content of Clas                                                                                                    | us di Banna and Anna (Banna)<br>Lanasi Cammunications Partisi                                                                                                    | samn<br>Set: 1<br>⊳ Find Galendars                                                                                                    | ative Task Tumin<br>EnglishG<br>7/12/2018                                                                                                    | Test Assignment - future date                                                                                                    |                                                                                                    |                                                                             |                                | J        |
| Current rasks<br>Schedule<br>Outline<br>Results<br>Expy Plan Classes Asser<br>Company Plan Classes Asser<br>Company Plan Classes Assert<br>EnglishG                                                                                                    | va ti donna and manglandy ar donn<br>somet Dominarikations Portfoli                                                                                                    | sumn<br>Set: 1<br>o Find Calendars                                                                                                    | ative Task Tumiin<br>EnglishG<br>7/12/2018                                                                                                    | Test Assignment - future date                                                                                                    |                                                                                                    |                                                                             | Add Nose                       | J<br>    |
| Content rasks<br>Schedule<br>Datine<br>Results<br>Day Plan Clusses Accer<br>Cluss Feed                                                                                                    | umen Communications Purifolio                                                                                                    | sann<br>Somm<br>Set: 1                                                                                                    | ative Task Tumin<br>EnglishG<br>7/12/2018                                                                                                    | Test Assignment - future date                                                                                                    |                                                                                                    |                                                                             | Add Note                       | Ţ        |
| Current raises<br>Schedule<br>Darline<br>Results<br>Day Plan Closes Accent<br>Closes Feed<br>Octine                                                                                                    | unner Comparisations Portfol<br>Assessment Tasks                                                                                                    | sama<br>Sama<br>Set: 1                                                                                                    | terre Tass<br>EnglishG<br>Tr/12/2018<br>Tools Help                                                                                                    | Test Assignment - future date                                                                                                    |                                                                                                    | Status                                                                      | ව Add Note                     | J        |
| Content mass<br>Schedule<br>Results<br>Exp Plan Closes Accer<br>EnglishG<br>Class Feed<br>Outline<br>Lesson                                                                                                    | Assessment Tasks                                                                                                    | Sama<br>Sam<br>Set: 1<br>o Find Calendars<br>o Find Calendars                                                                           | trools Help<br>Tools Help<br>Tools 177<br>Tools 177<br>Tools 177<br>Tools 177<br>Tools 177<br>Tools 177<br>Tools 177                                                                                                    | Test Assignment - Antire date                                                                                                    | Not out                                                                                                    | Status                                                                      | En Add Note                    | ,<br>,   |
| Content reasons<br>Softwaler<br>Results<br>Bry Plan Closes Altern<br>EnglishG<br>Class Feed<br>Outline<br>Lessions<br>Lessions                                                                                                    | Assessment Tasks of Provide Tasks of Tasks of Ta                                                                                                    | sama<br>Sama<br>Set: 1<br>o Find Calendars<br>date Summative<br>Ausignment                                                              | attre Task<br>EnglishG<br>Trools Holp<br>Tools Holp<br>Task 17<br>Task 14                                                                                                    | Tes Assignment - Anture date<br><b>Set Date</b><br>1/22010 2017/22018 Penults<br>1/12010 141/2019 Penults                                                                                                    | iot out<br>of out<br>has been received. Do                                                                             | Status<br>ee on 6/12/2019 6.00                                              | ES Add Note                    | ,<br>,   |
| Catalan Hasa<br>Sahadale<br>Mesalha<br>Bay Man Chasas Assen<br>Catala Feed<br>Octine<br>Leasons<br>Catala Feed<br>Octine                                                                                                    | Assessment Tasks<br>10 Task<br>Assessment Tasks<br>10 Task<br>10 Task<br>10 | ettre Samm<br>Set T<br>o Find Calendars<br>date Sammathie<br>Daarmathie<br>Daarmathie<br>Daarmathie                                     | Type<br>Tools Help<br>Tools 14<br>Tools 14<br>Tools | Test Assignment - Asture date<br>Set Due<br>1/22/01 B-01/22/01 B-04/23<br>1/22/01 B-01/22/01 B-04/23<br>1/20/01 B-01/22/01 B-04/23<br>1/20/01 B-04/22/01 B-04/23<br>1/20/01 B-04/23<br>1/20/01<br>1/20/01<br>1/20/01<br>1/20/01<br>1/20/01<br>1/20/01<br>1/20 | iof out<br>tot out<br>tot out<br>has been received. Dr<br>tot out                                                      | 50mm<br>er on 6/12/2019 6.00                                                | C) Add Note                    | J        |
| Content reasons<br>Schedule<br>Mesuffs<br>Top Plan Closes A scene<br>Closes Faced<br>Outline<br>Lessons<br>Class Feed<br>Outline<br>Lessons<br>Class Pasts<br>Tasts                                                                                                    | Assessment Tasks to Tasks to Tasks to Tasks to Tasks to Tasks to Tasks to Tasks to Tasks to Task to Task to Ta                                                                                                    | senne<br>Samm<br>Set: 1<br>o Find Calendars<br>date Summative<br>Assignment<br>Summative<br>Summative<br>Summative                      | utive Task<br>Englishi<br>Trools Help<br>Teak 11<br>Teak 14<br>Teak 24<br>Teak 24<br>Teak 24<br>Teak 24                                                                                                    | Set         Das           12/2016         24/12/2016         Heutosis           11/2016         14/12/2016         Heutosis           11/2016         14/12/2016         Heutosis           11/2016         14/12/2016         Heutosis           11/2016         14/12/2016         Heutosis           11/2016         14/12/2016         Heutosis           11/2016         14/12/2016         Heutosis           11/2016         14/12/2016         Heutosis           11/2016         14/12/2016         Heutosis                                                                                                    | tof out<br>tot out<br>that been received. Do<br>tot out<br>uddathed,<br>has not been received.                         | 55mm<br>e on 6/12/2010 6.60<br>1 yet. Was due on 20.                        | PM                             | ,<br>P c |
| Content reasons<br>Schedule<br>Meterion<br>Terestra<br>Content<br>Content<br>Cases Freed<br>Content<br>Lesons<br>Cases Press<br>Cases Press<br>Cases Press<br>Press<br>Cases Press<br>Cases Press<br>Case Press<br>Case Press                                                                                                    | A second comparison of the operation<br>connect Communications Portfolio<br>Assessment Tasks<br>International Communications<br>(1)<br>(2) Tark folio (International Communications<br>(2) Tark folio (International Communications)<br>(2) Tark folio (International Communications)<br>(3) Tark folio (International Communications)<br>(3) Tark folio (International Communications)<br>(3) Tark folio (International Communicatio                                                                                                    | senne<br>Samm<br>Sett 1<br>o Find Calendars<br>date Sammalive<br>Darmalive<br>Darmalive<br>Darmanie<br>Darmanie<br>Darmanie<br>Darmanie | utive Task rumkin<br>Englishi<br>Trizzizetis<br>Trools Help<br>Task 17<br>Task 14<br>1 28<br>24<br>Task 24<br>Task 24<br>Task 24<br>Task 24<br>Task 24<br>Task 26<br>Task 20                                                                                                    | Test Assignment - Asture date<br>Test Assignment - Mature date<br>7/12/2016 24/12/2016 Neurolation<br>7/12/2016 24/12/2016 Neurolation<br>7/12/2016 14/12/2016 Neurolation<br>7/12/2016 14/12/2016 Neurolation<br>7/12/2016 Neurolation<br>7/1                                                                                                    | er out<br>er out<br>& has been received. Do<br>doubled.<br>& has not been receiver.                                    | Status<br>er om 6/12/2019 6.00<br>1 yet: Was due on 30.                     | PM<br>PM<br>V02216<br>V02228   | ,<br>,   |
| Catalante asso<br>Catalante asso<br>Catalante<br>Catalante asso<br>Catalante<br>Catalante<br>C | Assessment Tasks to the rest of the rest of the rest o                                                                                                    | senne<br>Serrer<br>s Find Calendars<br>date Sourmative<br>Sourmative<br>Sourmative<br>Sourmative<br>Sourmative<br>Sourmative            | utive Task, Tuminin<br>Foydaod,<br>Trizz22118<br>Tools Help<br>Task, 14<br>Task, 14<br>Task, 14<br>Task, 24<br>Task, 24<br>Task, 24<br>Task, 26<br>Sabet, 26<br>Sabet, 26<br>Sabet, 26                                                                                                    | Test Assignment - Assure date<br>Test Assignment - Assure date<br>(122010 2412/2018 Pesults)<br>(122010 241/2018 Pesults)<br>(122010 241/2018 Pesults)<br>(122010 241/2018 Pesults)<br>(122010 241/2018 Pesults)<br>(122010 241/2018 Pesults)<br>(122010 241/2018 Pesults)                                                                                                    | ed out<br>of out<br>all has been received. Do<br>do do<br>dadabed.<br>That not been receiver<br>that not been receiver | Ganus<br>er on 6/12/2019 6.00<br>yet. Was due on 20,<br>yet. Was due on 27, | PM<br>10/2018<br>09/2018       | ₽ (      |

- 2. The assessment tab from your portfolio
- 3. Tasks on the class page
- 4. The task list (accessed via the Attendance menu)

#### **Assessment Information**

To see the details of your task, click directly on the task from the Timetable or Portfolio or the Task ID from the class page or assessment list.

On this screen you will be able to see detailed information about the task and access any attachments, you can also check the due date or if the results have been returned to you.

If your school uses Messaging, you can click the Message button to send the teacher a question about the assignment and how you can submit it.

| Assessment Task                                                                                                    |                                                                     |                          |  |  |
|----------------------------------------------------------------------------------------------------|---------------------------------------------------------------------|--------------------------|--|--|
| 😑 My Tasks 🛛 Message                                                                                                    |                                                                     |                          |  |  |
| Task                                                                                                    | Film Editing Diary                                                  |                          |  |  |
| Class:                                                                                                    | EnglishG                                                            | Type: Assignment         |  |  |
| Attachments:                                                                                                    | 🖻 rockstar.jpg                                                      |                          |  |  |
| Set:                                                                                                    | 27/08/2018                                                          |                          |  |  |
| Teacher:                                                                                                    | Andrew Johnston                                                     | Due: 10/12/2018 12:00 AM |  |  |
| Assessed:                                                                                                    | Graded and Marked out of 25                                         |                          |  |  |
| Status:                                                                                                    | Your work has not been received and is overdue.                     |                          |  |  |
| Task Description:                                                                                                    |                                                                     |                          |  |  |
| During our study of <b>film editing</b> , keep a diary of                                                                 | each film we study and record your thoughts about the editing choic | es that have been made.  |  |  |
| Keep different headings for:                                                                                              |                                                                     |                          |  |  |
| * sound<br>* scene changes<br>* deleted scenes                                                                            |                                                                     |                          |  |  |
| Your diary must include not only the details of the editing choices, but your own views about these choices. For example: |                                                                     |                          |  |  |
| * Do you agree with the editor's decision? Why or why not?<br>* What would you do differently?                            |                                                                     |                          |  |  |

### Submitting your work

To submit your work electronically, locate the task and open the assessment information, click My Work.

| Assessment Task                                                                                                    |                                                                                                    |                        | terstation (FDA) |  |  |
|----------------------------------------------------------------------------------------------------|----------------------------------------------------------------------------------------------------|------------------------|------------------|--|--|
| Ny Work Message                                                                                                    |                                                                                                    |                        | ∧ We<br>dt<br>ue |  |  |
| Task:                                                                                                    | Film Editing Diary                                                                                                    |                        | . P              |  |  |
| Class:                                                                                                    | EnglishG                                                                                                    | Type: Assignment       |                  |  |  |
| Attachments:                                                                                                    | <ul> <li>testfile.txt</li> <li>rockstar.jpg</li> </ul>                                                                                       |                        |                  |  |  |
| Set:                                                                                                    | 2/01/2019                                                                                                    |                        |                  |  |  |
| Teacher:                                                                                                    | Andrew Johnston                                                                                                    | Due: 6/12/2019 6:00 PM |                  |  |  |
| Assessed:                                                                                                    | Graded and Marked out of 25                                                                                                    |                        |                  |  |  |
| Status:                                                                                                    | Your work has been received                                                                                                    |                        |                  |  |  |
| My Work:                                                                                                    | Hillary CLINTON - 3212.pdf                                                                                                    |                        | н                |  |  |
| Task Description:                                                                                                    |                                                                                                    |                        |                  |  |  |
| During our study of <b>film editing</b> , kee                                                                                                    | During our study of film editing, keep a diary of each film we study and record your thoughts about the editing choices that have been made. |                        |                  |  |  |
| Keep different headings for:<br>* sound<br>* scene changes<br>* deleted scenes                                                                                                    |                                                                                                    |                        |                  |  |  |
| Your diary must include not only the details of the editing choices, but your own views about these choices. For example:<br>* Do you agree with the editor's decision? Why or why not?<br>* What would you do differently? |                                                                                                    |                        |                  |  |  |
| Your diary should be a minimum of 200 words per film studied and is due at the end of the unit.                                                                                                    |                                                                                                    |                        |                  |  |  |

If the My Work button is not visible, you will need to speak to your teacher as your work might be overdue or they may wish to receive the work a different way.

After clicking **My Work,** you will see any work you have already uploaded for the task. To add files. Select **Upload Work** 

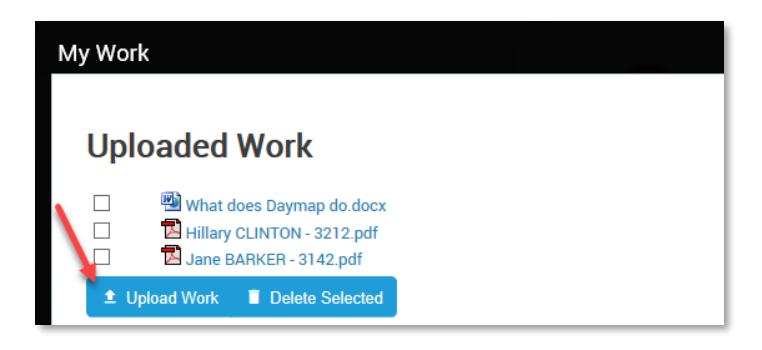

Drag and drop to add 1 or more documents, or browse to select a single file and then choose Apply.

| 1y Work                     |   |
|-----------------------------|---|
| ſ                           |   |
|                             |   |
| X Student_Assessment.docx   |   |
| X What does Daymap do.docx  | 1 |
|                             |   |
|                             |   |
| S                           |   |
| OR                          |   |
| Enter a web site link:      |   |
| X Cancel Select Files Apply |   |
| , фр.у                      |   |

## **Checking your results**

To view your results and feedback for an assignment, go to your Portfolio and select Assessment, then Results. Use the drop-down list to select a specific subject.

| Home          | Results                                                      |                                                                    |
|---------------|--------------------------------------------------------------|--------------------------------------------------------------------|
| This Week     | EnglishG Year: 2018 Vear: O Listing O Tabular                |                                                                    |
| Attendance    |                                                              |                                                                    |
| Assessment    | Week 66 Semester 1 and 2 starting Monday, 12 November 2018   |                                                                    |
| Current Tasks | Summative Task<br>EnglishG                                   | Turnitin Test Assignment - 2<br>No published results for this task |
| Outline       | Published: 13/11/2018                                        |                                                                    |
| Results       | Week 37 Semisster 1 and 2 starting Monday, 10 September 2018 |                                                                    |
| Reports       | Assignment<br>EnglishG<br>Andrew Johnston                    | test due date<br>Grade C                                           |
| Records       | Published: 11/09/2018                                        |                                                                    |
|               | Week 36 Semester 1 and 2 starting Monday, 3 September 2018   |                                                                    |
|               | Assignment<br>EnglishG<br>Andrew.Johnston                    | Photo Story Task<br>Grade A                                        |

If the teacher has returned your uploaded mark electronically, you can access it by clicking on the task. The returned work will appear under your work:

| Assessmer      | nt Task                     |                                                                                        |                                 |                           |  |
|----------------|-----------------------------|----------------------------------------------------------------------------------------|---------------------------------|---------------------------|--|
| En             | Task:<br>Class:             | Graphic Novel Study Task<br>EnglishG                                                   | Туре:                           | Assignment                |  |
|                | Attachments:                | ⊠ Daymap Sample Document New.pdf<br>interruptions.jpg                                  |                                 |                           |  |
|                | Set:<br>Teacher:            | 22/01/2018<br>Andrew Johnston                                                          | Due                             | 25/05/2018 2:37 PM        |  |
|                | Assessed:                   | Graded and Marked out of 25                                                            |                                 | 20/00/2010 2.01111        |  |
| 177            | Status:                     | Results have been published                                                            |                                 |                           |  |
|                | My Work:                    | Assessment Marking Guide.pdf                                                           |                                 |                           |  |
| Grade:         | В                           |                                                                                        |                                 |                           |  |
| Mark:          | 15 / 25                     |                                                                                        |                                 |                           |  |
| Comments:      | Samantha, y<br>would see ye | ou did some good work with this assignment. You were not far<br>ou improve your grade. | off of an A grade - a little mo | re detail in the analysis |  |
| Task Descripti | ion:                        |                                                                                        |                                 |                           |  |
| In class, you  | u have selecte              | d a Graphic Novel to read and use for this task. Complete each                         | section based on the Graphi     | c Novel you have studied. |  |

#### **Planning your time**

To help you plan what to do next, use the Assessment Schedule in your Portfolio. Here you can see a calendar showing due dates for your assignments. Click on a task to see the task information.

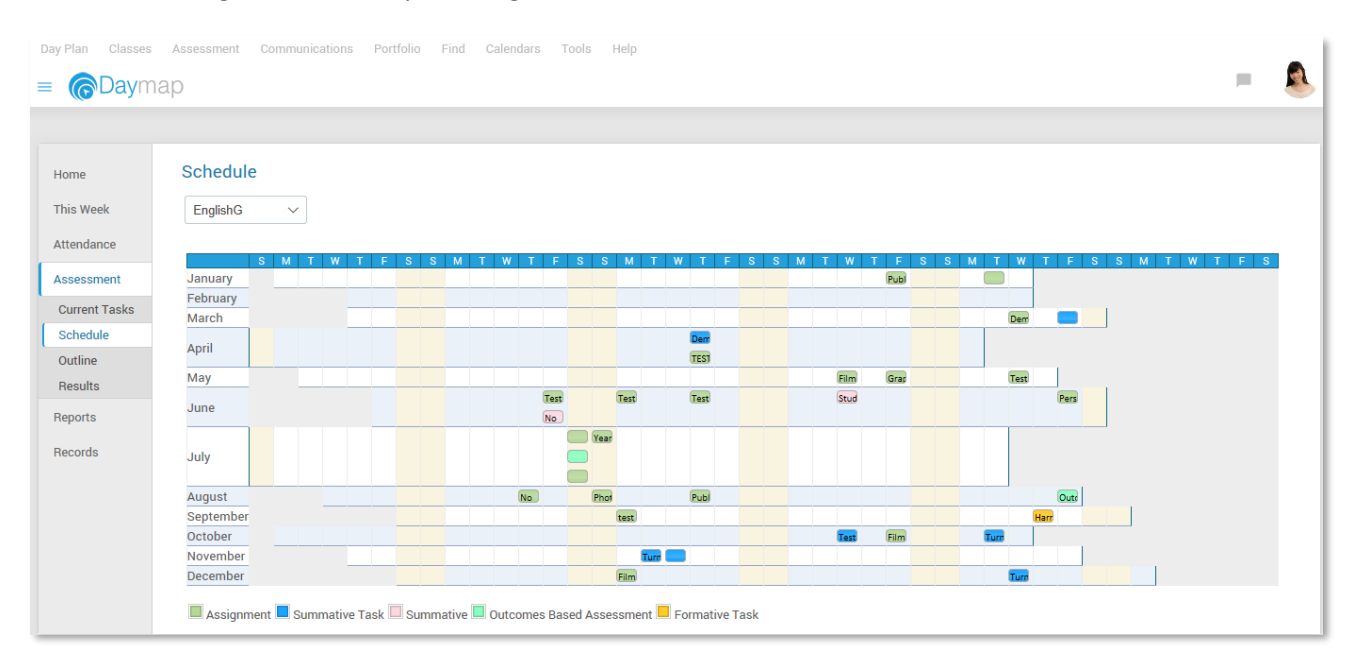